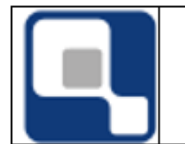

### **1. CONCEITOS GERAIS**

Antes de efetuar o pedido de disciplinas é necessária a compreensão de alguns pontos importantes, os quais são explicados a seguir:

- O pedido de matrícula é baseado em escolher as disciplinas optando pelo diário de classe desejado, aqui chamado simplesmente de 'diário'. O diário contém o nome da disciplina, o código da mesma, quantidade de vagas ofertadas naquele diário específico e o horário em que as aulas daquela disciplina serão ministradas. Pedir para se matricular em uma disciplina na verdade consiste em pedir para se matricular no Diário.
- O procedimento de escolher as disciplinas não implica em o aluno conseguir obrigatoriamente a matrícula em determinada disciplina que foi solicitada por ele. Caso o número de vagas ofertadas no diário seja inferior ao número de alunos que pediram para se matricular nela ocorrerá um processo automático de classificação e desempate dos alunos solicitantes. Os critérios desta classificação serão colocados mais adiante neste manual, no tópico 2.
- O pedido de matrícula ocorrerá em prazo estipulado pela sua instituição de ensino. É de responsabilidade da instituição de ensino realizar mudança no cronograma do período de pedido de matrícula se for necessário.
- O processo de pedido de matrícula poderá, a critério da instituição em que você estuda, consistir em uma etapa única ou ainda estar dividido em duas ou mais etapas. Se a sua instituição permitir o pedido de matrícula em mais de uma etapa você poderá a cada nova etapa efetuar um ajuste do seu pedido de matrícula, solicitando novas disciplinas ou mesmo o desligamento (retirada da matrícula) em um diário que você não deseje mais cursar naquele período letivo.
- Após o final do período do pedido de matrícula, e somente então, será feito um processamento de todos os pedidos de matrícula recebidos pelo Q-Acadêmico. Somente após este processamento você saberá se conseguiu ou não a vaga na disciplina solicitada.

# 2. CRITÉRIOS DE PREFERÊNCIA DE ATENDIMENTO A PEDIDOS DE MATRÍCULA PARA UM MESMO DIÁRIO

Quando o número de pessoas que pediram para se matricular em um diário é superior ao número de vagas disponíveis para o mesmo se faz necessário uma espécie de classificação entre os alunos solicitantes. Esta classificação é feita de forma totalmente automática e não há como sofrer interferência de funcionários do Registro Escolar ou Secretaria de sua instituição, visando a imparcialidade do processo.

A ordem de atendimento dos pedidos de matrícula que são utilizados serão apresentados a seguir, na mesma ordem do processamento dos pedidos de matrícula (o primeiro critério tem e preferência sobre o segundo, e assim por diante).

**1º Aluno Finalista:** Aluno que neste pedido de matrícula solicitou e poderá estudar para este período letivo todas as disciplinas que estavam faltando cursar e conseguir aprovação para concluir o curso.

2º Aluno Periodizado: A disciplina que o aluno está solicitando pertence, na matriz curricular do seu curso, ao mesmo período/semestre/série em que o aluno se encontra.

**Ex:** o aluno encontra-se no 3º período do curso e solicita disciplina que também se encontra no 3º período em sua matriz curricular.

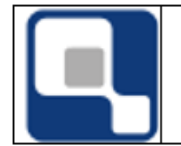

**3º Aluno com maior Coeficiente de Rendimento Escolar (CRE)**: O Coeficiente de Rendimento Escolar indica o desempenho de cada aluno em todas as disciplinas que pertençam a sua matriz curricular (ou equivalente) que o mesmo tenha cursado e tenha obtido um rendimento final.

É calculado após o fechamento (entrega e processamento de todas as notas que deveriam ser entregues em um determinado período letivo), sendo a média ponderada de todas as notas, onde o crédito de cada disciplina é o seu respectivo peso.

• **Obs. 1:** o coeficiente considera todas as notas obtidas em disciplinas de sua matriz curricular tendo sido cursadas em quaisquer dos períodos letivos pelos quais o aluno tenha passado, não somente o último período letivo. Se você ficou reprovado em uma disciplina, cursou-a novamente e obteve aprovação, a disciplina será considerada tantas vezes quanto tenha sido cursada até a obtenção da aprovação, sendo considerada, a cada cursar da disciplina, a respectiva nota obtida.

• **Obs. 2:** Notas obtidas de outra forma que não seja o realmente cursar a disciplina de sua matriz curricular e neste curso em que você está matriculado são desconsideradas no cálculo do Coeficiente de Rendimento Escolar. Dessa forma, disciplinas para os quais foram feitos Aproveitamento de Disciplina, Dispensa ou Aceleração de Estudos (Proficiência), não serão contabilizadas.

**4º Alunos não periodizados**: A disciplina que está sendo solicitada não pertence ao mesmo período/semestre/série atual da matriz curricular em que o aluno se encontra. **Ex. 1:** Aluno encontra-se no 3º período do curso e solicita uma disciplina do 5º período. **Ex. 2:** Aluno encontra-se no 3º período do curso e solicita uma disciplina 2º período que ainda encontrava-se pendente pelo fato de o mesmo ter ficado reprovado ou simplesmente nunca haver cursado a disciplina. Mesmo dentro dos critérios colocados acima poderão ocorrer casos em que os alunos empatem dentro do mesmo critério (**Ex.:** dois alunos não finalistas, mas periodizados, estão disputando a preferência de uma disciplina). Nestes casos ocorrerá um desempate baseado na ordem de

preferência que os alunos deram à matrícula naquela disciplina em seu pedido de matrícula. **Ex.:** Se você e outro aluno encontram-se no mesmo critério de classificação e o outro aluno colocou a disciplina em 3º lugar na preferência do pedido de matrícula dele, mas você colocou esta mesma disciplina em 2º lugar na preferência do seu pedido de matrícula então você terá a preferência sobre o pedido do outro aluno nesta disciplina.

Se o empate persistir mesmo após a verificação da preferência das disciplinas e dois ou mais alunos persistirem disputando uma última ou única vaga em um diário o aluno que primeiro solicitou o pedido de matrícula naquela disciplina conseguirá a vaga.

# 3. CONDIÇÕES EM QUE O PEDIDO DE MATRÍCULA EM UMA DISCIPLINA SERÁ NEGADO APÓS O PROCESSAMENTO DOS PEDIDOS DE MATRÍCULA

Existem situações em que você terá o pedido de matrícula em uma determinada disciplina negado após o processamento dos pedidos de matricula. É importante notar que você poderá ter a matrícula negada em uma disciplina, mas conseguir se matricular em outras solicitadas normalmente. Estas situações encontram-se listadas a seguir:

a) Não possuir pré-requisito cumprido: Conforme esteja pré-determinado em sua matriz curricular algumas disciplinas possuem uma determinação de que para que elas sejam cursadas você deverá ter obtido aprovação em uma ou mais outras disciplinas da sua matriz que está localizada em período ao desta disciplina que você deseja se matricular. Nesta situação de nenhuma forma você conseguirá se matricular na disciplina que possui a dependência, o pré-

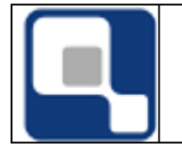

requisito. **Ex.:** Você não conseguirá cursar 'Língua Portuguesa II' se não tiver sido aprovado em 'Língua Portuguesa I' se em sua matriz curricular estiver estipulado em sua matriz curricular que a primeira disciplina tem como pré-requisito a segunda.

b) Não possuir co-requisito cumprido, não ter solicitado matrícula ou não ter sido atendido o pedido de matricula em disciplina que era co-requisito da disciplina que você solicitou: Algumas disciplinas possuem a exigência de você estar cursando simultaneamente outra disciplina. A esta dependência se dá o nome de co-requisito, sendo que esta dependência pode ser de duas vias (disciplina A tem como co-requisito a disciplina B e vice-versa) ou não (disciplina A tem como co-requisito a disciplina B, mas o contrário não é verdadeiro). Caso você já não tenha cumprido a disciplina que é co-requisito, não tenha solicitado esta disciplina que é co-requisito junto com outra que a tem como co-requisito ou ainda tenha solicitado a matrícula nas duas disciplinas mas o pedido em uma delas foi negado você não conseguirá na disciplina que possui o requisito. **Ex.:** Solicitou matrícula na disciplina 'Literatura Brasileira II', que tem como co-requisito a disciplina 'Língua Portuguesa II', e também solicitou o pedido de matrícula para esta disciplina 'Língua Portuguesa II, mas não consegui vaga para esta última disciplina. Desta forma você terá seu pedido de matrícula negado por não cumprimento de co-requisito para 'Literatura Brasileira II'.

**c) Não existência de vagas suficientes:** Para diários que possuem número de vagas menor que o número de alunos que pediram para se matricular neles alguns alunos terão seus pedidos negados. Os critérios de preferência e desempate estão descritos neste manual no item 2.

d) **Choque de horários:** Se você solicitou matricula em dois diários de disciplinas diferentes ou não que tinham choque de horário (a coincidência total ou parcial do horário da aula de um diário com o horário de outro), você não poderá se matricular nos dois. Você conseguirá se matricular apenas no diário ao qual você deu a maior prioridade dentre as disciplinas que foram solicitadas e que deram choque de horário.

e) **Disciplinas em que você já está matriculado:** Ainda que uma mesma disciplina seja oferecida em dois ou mais diários, com ou sem horários diferentes, você apenas poderá se matricular em um deles. O diário listado primeiro na sua ordem de preferência terá preferência sobre os demais da mesma disciplina. Ou seja, você só conseguirá se matricular no segundo diário desta mesma disciplina se não tiver conseguido vaga no primeiro.

f) Disciplinas nas quais você já obteve aprovação: Disciplinas que você já tenha cursado e tenha conseguido aprovação, ou ainda disciplinas para as quais tenham sido lançados Aproveitamento de Estudos, Dispensa ou Aceleração de Estudos (Proficiência), não poderão ser cursadas novamente.

# 4. COMO EFETUAR O PEDIDO DE MATRÍCULA

### Acessando a tela do pedido de matrícula:

Após fazer login digitando sua matrícula e senha na página inicial do Q-Acadêmico Web, você verá a tela com as opções disponíveis para acesso no sistema.

Para acessar o pedido de matrícula, clique na opção '**Pedidos de Matrícula**' que é o segundo item lista de opções exibida abaixo do seu nome e foto. Você poderá ver esta opção na Figura:

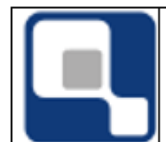

Manual de Pedido de Matrícula pelo QAcadêmico WEB

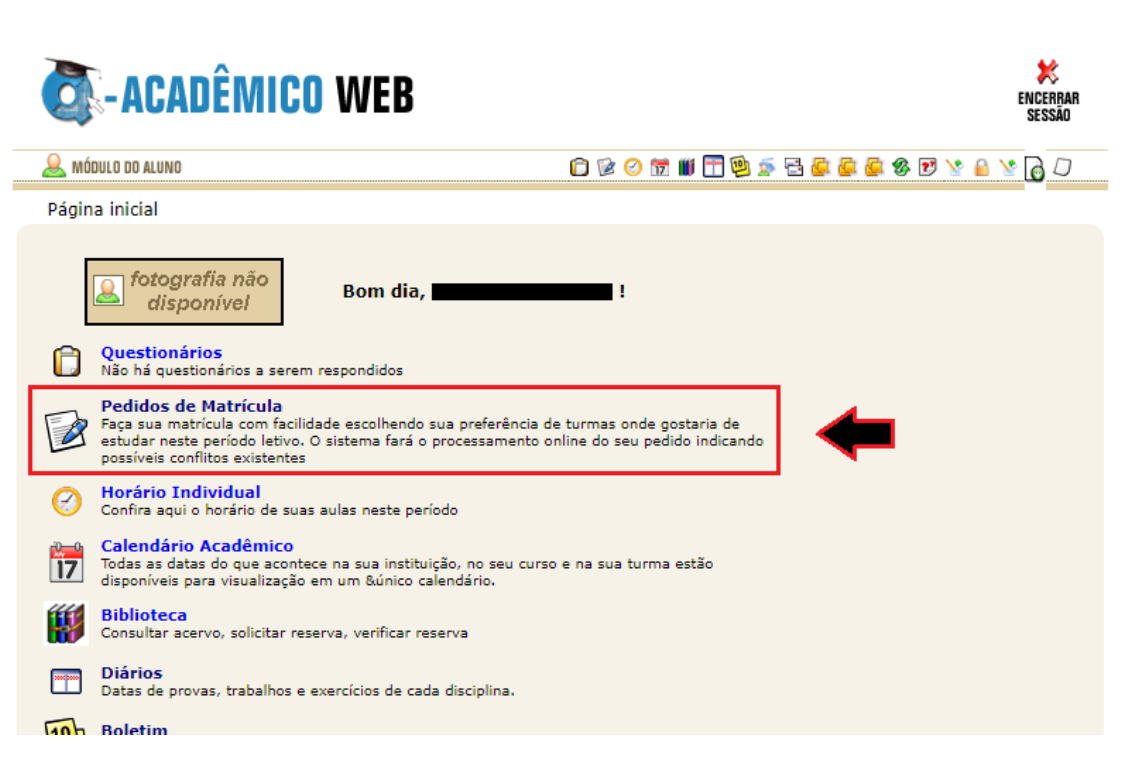

Tela inicial do Q-Acadêmico exibindo a opção 'Pedido de Matrícula'.

Observe que o item '**Pedidos de Matrícula**' só será exibido dentro do período de dias estipulado pela sua instituição para que ocorra o pedido de matrícula.

Se nos dias corretos em que deveria ser feito o pedido de matrícula o item não aparecer e você já tiver renovado a sua matrícula para este período letivo ou se a sua instituição não exija que os alunos renovem a matrícula a cada período letivo procure o Registro Escolar ou Secretaria de sua instituição de ensino. Se você precisa renovar sua matrícula (é cobrada a renovação de matrícula pela instituição) a cada novo período letivo mas ainda não o fez, é necessário proceder esta renovação de matrícula antes de continuar.

Após clicar no item 'Pedidos de Matrícula', a tela inicial do pedido de matrícula será exibida.

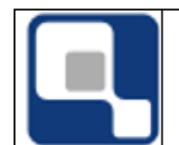

### QUALIDATA Soluções em Informática

Manual de Pedido de Matrícula pelo QAcadêmico WEB

| Pedido de matrícula             |      |                                |                                    |                                  |                              |     | 0   |
|---------------------------------|------|--------------------------------|------------------------------------|----------------------------------|------------------------------|-----|-----|
| Disciplinas                     |      | Matricula confirmada 🔳 Oferta  | das a confirmar 🔳 Equivalente a co | onfirmar 📕 Eletiva a confirmar 🔳 | Extra Curricular a confirmar |     |     |
| Nome da disciplina              |      | SEG                            | TER                                | QUA                              | QUI                          | SEX | SAB |
| Turno                           | -    | )                              |                                    |                                  |                              |     | î   |
| Ofertadadas da minha matriz     |      | 1                              |                                    |                                  |                              |     |     |
| Eletivas                        | - 02 | 2                              |                                    |                                  |                              |     |     |
| Extra Curriculares              | - 03 | 3                              |                                    |                                  |                              |     |     |
| Não ofertadas para equivalência | - 04 | 4                              |                                    |                                  |                              |     |     |
| Disciplinas sem pré-requisitos  | ▲ 05 | 5                              |                                    |                                  |                              |     |     |
|                                 | 06   | 5                              |                                    |                                  |                              |     |     |
|                                 | 07   | 7                              |                                    |                                  |                              |     |     |
|                                 | 00   | 3                              |                                    |                                  |                              |     |     |
|                                 | 09   | 2                              |                                    |                                  |                              |     |     |
|                                 | 10   | )                              |                                    |                                  |                              |     |     |
|                                 | 11   | 1                              |                                    |                                  |                              |     |     |
|                                 | 12   | 2                              |                                    |                                  |                              |     |     |
|                                 | 13   | 2                              |                                    |                                  |                              |     | v   |
|                                 | •    | Alterar Prioridade 🔒 Comprovan | te 🔳 Outras Etapas                 |                                  |                              |     |     |

Na parte esquerda da tela, é possível ver uma lista com os tipos de disciplinas. Ao expandir uma das abas, todas as disciplinas ofertadas no pedido de matrícula serão exibidas:

| Pedido de matrícula                                                                                                    |                            |                            |                            |
|----------------------------------------------------------------------------------------------------|----------------------------|----------------------------|----------------------------|
| Disciplinas                                                                                                    | <ul> <li>Matric</li> </ul> | cula confirmada 🔳 Ofertada | as a confirmar 🔳 Equivalen |
| Nome da disciplina                                                                                                    |                            | SEG                        | TER                        |
| Turno 👻                                                                                                    | 00                         |                            |                            |
| Ofertadadas da minha matriz                                                                                                    | 01                         |                            |                            |
| 359444 1º período OBG EQUIV ◆                                                                                                   | 02                         |                            |                            |
| Comunicação e Expressão - Eng Elétrica 20061 (30h)<br>Telepresencial<br>Bacharelado em Engenharia Elétrica<br>[Seg 09:40~10:29] | 03                         |                            |                            |
| 10/08/2021 até 17/12/2021 Visualizar Aulas<br>60 Vagas                                                                          | 04                         |                            |                            |
| 359445 1º período OBG EQUIV +<br>Geometria Analítica - Eng Elétrica 20061 (60h)                                                 | 05                         |                            |                            |
| Telepresencial<br>Bacharelado em Engenharia Elétrica<br>10/08/2021 até 17/12/2021 Visualizar Aulas<br>60 Vagas                  | 06                         |                            |                            |
| 359446 1º período OBG EQUIV +                                                                                                   | 07                         |                            |                            |
| Introdução à Engenharia Elétrica - Eng Elétrica 20061 (30h)                                                                     | 08                         |                            |                            |

#### Detalhes da disciplina.

Diário: o número único que identifica o diário.

**Período:** Período/Semestre/Série do curso a que esta disciplina pertence conforme sua matriz curricular

**Descrição:** Nome da disciplina. Se o horário das aulas deste diário já foi especificado pela sua coordenação de curso, os dias e horários de cada aula também serão exibidos aqui.

Vagas: Quantas vagas o diário está oferecendo.

**Tipo:** Qual é o tipo de aplicação desta disciplina em relação à sua matriz curricular, sendo que as opções poderão ser:

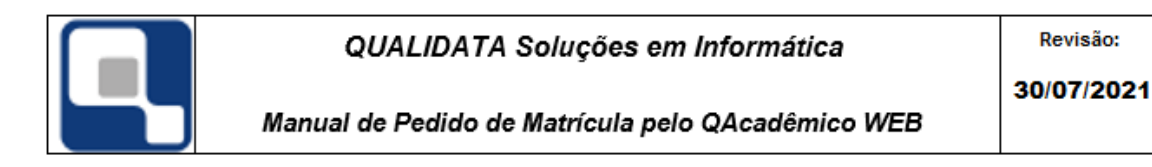

- **OBR –** O diário pertence a uma disciplina que é obrigatória na sua matriz curricular. Você deverá cursar e ser aprovado nesta disciplina para poder concluir o curso.
- **OPT –** O diário pertence a uma disciplina optativa segundo a sua matriz curricular. Note que se for exigido pelo seu curso, você obrigatoriamente deverá cursar uma determinada carga horária de disciplinas optativas.
- **EQUIV** A disciplina do diário não pertence à sua matriz curricular, mas se apresenta como equivalente (substitui) à outra que pertence à matriz.
- ELE A disciplina é eletiva, ou livre. Esta disciplina não pertence à sua matriz curricular nem está ligada a nenhuma outra disciplina que pertença.

Para solicitar uma disciplina para este pedido de matrícula, basta clicar no botão com o sinal "+" que aparece na frente de cada disciplina. Note que assim que a disciplina é selecionada, ela é inserida no horário parcial ao lado:

| Pedido de matrícula                                                                                                    |                             |                                      |                                                      |                            |                                                |
|----------------------------------------------------------------------------------------------------|-----------------------------|--------------------------------------|------------------------------------------------------|----------------------------|------------------------------------------------|
| Disciplinas                                                                                                    | 🔳 Matrícula confirmada 🔳 Of | fertadas a confirmar 🔳 Equivalente a | confirmar 📕 Eletiva a confirmar 📕 Es                 | tra Curricular a confirmar |                                                |
| Nome da disciplina                                                                                                    | SEG                         | TER                                  | QUA                                                  | QUI                        | SEX                                            |
| Turno 👻                                                                                                    | 09                          | _                                    |                                                      |                            |                                                |
| Ofertadadas da minha matriz                                                                                                    | 10 Elétrica 20061           | ng                                   | #2 Maquinas Eletricas (Engennaria<br>Elétrica 20061) |                            |                                                |
| 359446 1º período OBG EQUIV +                                                                                                    | 11                          | 2                                    | #4 Ciências dos Materiais                            |                            | #3 Geometria Analítica - Eng Elétrica<br>20061 |
| Introdução à Engenharia Elétrica - Eng Elétrica 20061 (30h)<br>Telepresencial<br>Bacharelado em Engenharia Elétrica<br>10/08/2021 até 17/12/2021 Visualizar Aulas<br>60 Vanas | 12                          |                                      |                                                      | 2                          | 2                                              |
| 259449 18 pariodo OPG FOUNV +                                                                                                    | 13                          |                                      |                                                      |                            |                                                |
| Metodologia Cietífica (Engenharia Elétrica 20061) (30h)                                                                                                    | 14                          |                                      |                                                      |                            |                                                |
| 10/08/2021 até 17/12/2021 Visualizar Aulas<br>60 Vagas                                                                                                    | 15                          |                                      |                                                      |                            | 1                                              |
| 359455 3º período OBG EQUIV +                                                                                                    | 16                          |                                      |                                                      |                            |                                                |
| Sistemas Digitais (Engenharia Elétrica 2006/1) (60h)<br>Telepresencial Bacharelado en Engenharia Elétrica 10/08/2021 até 17/12/2021 Visualizar Aulas 60 Visemas               | 17                          |                                      |                                                      |                            |                                                |
|                                                                                                    | 18                          |                                      |                                                      |                            |                                                |

 Horário Parcial: Aqui você poderá visualizar como ficará o seu horário semanal, baseado em todos os diários/disciplinas que você pediu matrícula.

(O mesmo poderá sofrer alterações após o processamento do pedido de matrícula, pois você pode acabar não sendo aceito em alguma das disciplinas solicitadas)

2 – Disciplinas solicitadas: As disciplinas solicitadas pelo aluno vão sendo mostradas de acordo com a hora da aula informada no diário.

Logo abaixo da visualização do seu histórico parcial, há uma opção chamada "**alterar prioridade**", onde é possível definir qual será a sua ordem de prioridade em cima das disciplinas que foram solicitadas no pedido de matrícula:

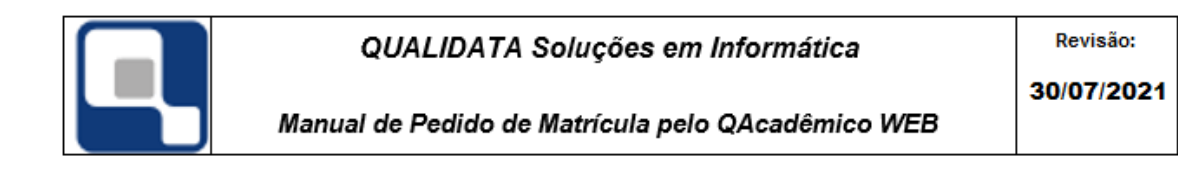

|                  | SEG                                     | TER | QUA                                                  | QUI | SEX                                         |
|------------------|-----------------------------------------|-----|------------------------------------------------------|-----|---------------------------------------------|
|                  |                                         |     |                                                      |     |                                             |
| #1 Ca<br>Elétria | municação e Expressão - Eng<br>:a 20061 |     | #4 Máquinas Elétricas (Engenharia<br>Elétrica 20061) |     |                                             |
|                  |                                         |     | #3 Ciências dos Materiais                            |     | #2 Geometria Analítica - Eng Elétr<br>20061 |
|                  |                                         |     |                                                      |     |                                             |
|                  |                                         |     |                                                      |     |                                             |
|                  |                                         |     |                                                      |     |                                             |
|                  |                                         |     |                                                      |     |                                             |
|                  |                                         |     |                                                      |     |                                             |
|                  |                                         |     |                                                      |     |                                             |
|                  |                                         |     |                                                      |     |                                             |
|                  |                                         |     |                                                      |     |                                             |
|                  |                                         |     |                                                      |     |                                             |
|                  |                                         |     |                                                      |     |                                             |
|                  |                                         |     |                                                      |     |                                             |

Ao clicar nesta opção, será exibido uma tela onde todas as disciplinas solicitadas nesse pedido de matrícula, estarão sendo mostradas para que você possa alterar a ordem de prioridade das mesmas:

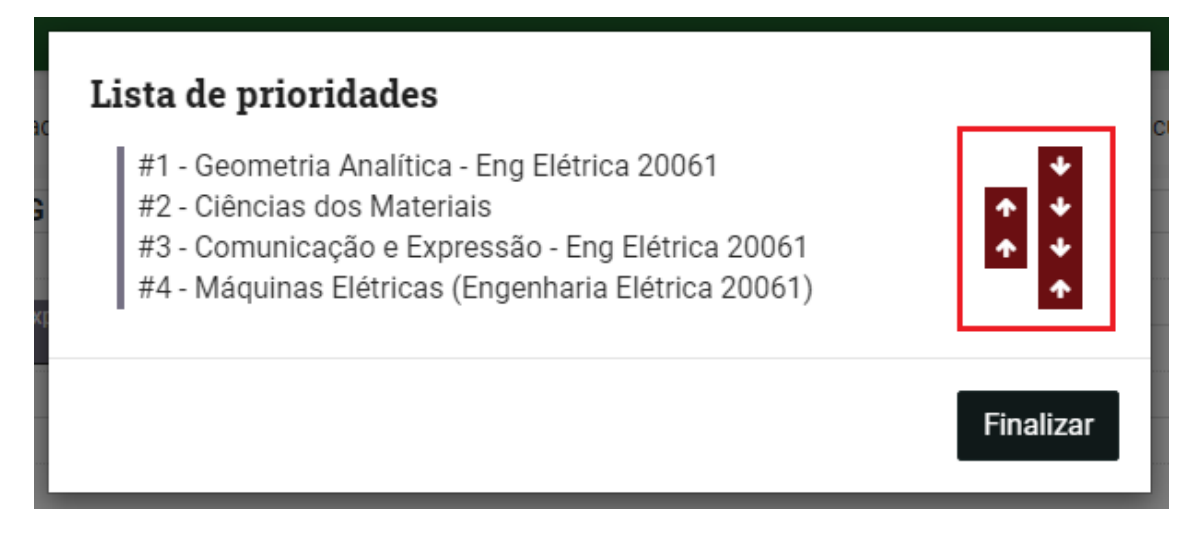

Para alterá-la, basta utilizar as "**setas**" ao lado de cada disciplina. Lembrando que quanto mais alto a disciplina estiver na lista, maior será a prioridade dela neste pedido.

Ao terminar de organizar a ordem de prioridade, basta clicar no botão finalizar.

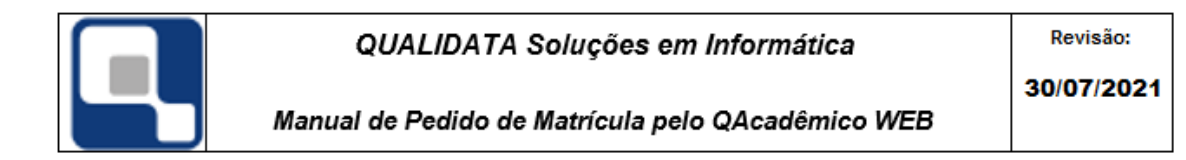

### Consultando os comprovantes do pedido:

Após realizar a solicitação das suas disciplinas, para visualizar o comprovante do seu pedido de matrícula, clique em "**comprovante**", localizado na parte inferior da tela:

| Pedido de matrícula             |   |                      |                   |                      |                                     |                              |                                                |     |
|---------------------------------|---|----------------------|-------------------|----------------------|-------------------------------------|------------------------------|------------------------------------------------|-----|
| Disciplinas                     |   | Matrícula confirmada | Ofertadas a confi | rmar 🔳 Equivalente a | confirmar 📕 Eletiva a confirmar 📕 E | extra Curricular a confirmar |                                                |     |
| Nome da disciplina              |   | SEG                  |                   | TER                  | QUA                                 | QUI                          | SEX                                            | SAB |
| Turno                           | • | 09                   | relia 500         |                      | #J 156miller: Eléticer /Ensetherie  |                              |                                                | î   |
| Ofertadadas da minha matriz     | • | 10 Elétrica 20061    | ssao - Elig       |                      | Elétrica 20061)                     |                              |                                                |     |
| Eletivas                        | • | 11                   |                   |                      | #3 Ciências dos Materiais           |                              | #2 Geometria Analítica - Eng Elétrica<br>20061 |     |
| Extra Curriculares              | - | 12                   |                   |                      |                                     |                              |                                                |     |
| Não ofertadas para equivalência | - | 13                   |                   |                      |                                     |                              |                                                |     |
| Disciplinas sem pré-requisitos  | • | 14                   |                   |                      |                                     |                              |                                                |     |
|                                 |   | 15                   |                   |                      |                                     |                              |                                                |     |
|                                 |   | 16                   |                   |                      |                                     |                              |                                                |     |
|                                 |   | 17                   |                   |                      |                                     |                              |                                                |     |
|                                 |   | 18                   |                   |                      |                                     |                              |                                                |     |
|                                 |   | 19                   |                   |                      |                                     |                              |                                                |     |
|                                 |   | 20                   |                   |                      |                                     |                              |                                                |     |
|                                 |   | 21                   |                   |                      |                                     |                              |                                                |     |
|                                 |   | 22                   |                   |                      |                                     |                              |                                                | v   |
|                                 |   |                      | Comprovante 🔳 Ou  | itras Etapas         |                                     |                              |                                                |     |

Ao fazê-lo, será exibido um documento, informando todas as disciplinas solicitadas no pedido de matrícula, e suas respectivas informações:

|                                  |                                                | CAMF<br>GERÊNCIA DE<br>Comprovante d                                                                                                    | PUS <b>ENTRO EDUCACIONAL</b><br>GESTÃO EDUCACIONAL<br>de Pedido de Mat | ∟<br>trícula                                                                                                    |                                           |
|----------------------------------|------------------------------------------------|----------------------------------------------------------------------------------------------------|------------------------------------------------------------------------|----------------------------------------------------------------------------------------------------|-------------------------------------------|
| Etapa: 1ª                        | etapa                                          |                                                                                                    | Perí                                                                   | odo Letivo: 2021/2                                                                                                    |                                           |
| Aluno:                           |                                                |                                                                                                    | C                                                                      | coef. Rend.: 87,27                                                                                                    | Periodo: 3                                |
| Aluno:                           | Diário                                         | Disciplina                                                                                                    | C                                                                      | Coef. Rend.: 87,27<br>Period. Situação                                                                                                    | Periodo: 3<br>Origer                      |
| Aluno: Cordem                    | Diário<br>359451                               | Disciplina<br>EnEI7 - Circuitos Elétricos II                                                                                                    | C<br>Turma<br>ENEL.3D - G1                                             | Coef. Rend.: 87,27<br>Period. Situação<br>Sim Em Aberto                                                                                                    | Periodo: 3<br>Origer<br>MAT               |
| Aluno: Cordem                    | Diário<br>359451<br>359450                     | Disciplina<br>EnEI7 - Circuitos Elétricos II<br>EnEI5 - Ciências dos Materiais                                                                               | Turma<br>ENEL.3D - G1<br>ENEL.3D                                       | Coef. Rend.: 87,27<br>Period. Situação<br>Sim Em Aberto<br>Sim Em Aberto                                                                                          | Periodo: 3<br>Origer<br>MAT<br>MAT        |
| Aluno: Cordem                    | Diário<br>359451<br>359450<br>359453           | Disciplina<br>EnEI7 - Circuitos Elétricos II<br>EnEI5 - Ciências dos Materiais<br>EnEI6 - Física Geral III                                                   | Turma<br>ENEL.3D - G1<br>ENEL.3D<br>ENEL.3D - G1                       | Coef. Rend.: 87,27 Period. Situação Sim Em Aberto Sim Em Aberto Sim Em Aberto                                                                                     | Origer<br>MAT<br>MAT                      |
| Aluno: Crdem<br>1<br>2<br>3<br>4 | Diário<br>359451<br>359450<br>359453<br>359452 | Disciplina<br>EnEI7 - Circuitos Elétricos II<br>EnEI5 - Ciências dos Materiais<br>EnEI8 - Física Geral III<br>8.103 - Expressão Gráfica - Eng Elétrica 20081 | Turma<br>ENEL.3D - G1<br>ENEL.3D<br>ENEL.3D - G1<br>ENEL.3D - G1       | Coef. Rend.: 87,27       Period. Situação       Sim     Em Aberto       Sim     Em Aberto       Sim     Em Aberto       Sim     Em Aberto       Sim     Em Aberto | Periodo: 3<br>Orige:<br>MAT<br>MAT<br>MAT |

Enquanto o pedido de matrícula estiver ativo, é possível consultar as informações pertinentes à outras etapas e também, pedidos anteriores:

Para isso, basta clicar no botão "Outras Etapas", localizado na parte inferior da tela:

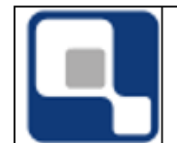

Manual de Pedido de Matrícula pelo QAcadêmico WEB

| Pedido de matricula             |             |                                          |                                  |                                                                                                    |                              |                                                |     |
|---------------------------------|-------------|------------------------------------------|----------------------------------|----------------------------------------------------------------------------------------------------|------------------------------|------------------------------------------------|-----|
| Disciplinas                     | Matr        | ícula confirmada 🔳 Ofer                  | rtadas a confirmar 📕 Equivalente | a confirmar 📒 Eletiva a confirmar 🔳 I                                                                                                    | Extra Curricular a confirmar |                                                |     |
| Nome da disciplina              |             | SEG                                      | TER                              | QUA                                                                                                    | QUI                          | SEX                                            | SAB |
| Turno                           | - 09        |                                          | _                                | and a state of the state of the |                              |                                                | í   |
| Ofertadadas da minha matriz     | - 10 Eletr  | omunicação e Expressão - Eng<br>ca 20061 |                                  | #4 Maguinas Eletricas (Engenharia<br>Elétrica 20061)                                                                                                    |                              |                                                |     |
| Eletivas                        | - 11        |                                          |                                  | #3 Ciências dos Materiais                                                                                                    |                              | #2 Geometria Analítica - Eng Elétrica<br>20061 |     |
| Extra Curriculares              | - 12        |                                          |                                  |                                                                                                    |                              |                                                |     |
| Não ofertadas para equivalência | <b>-</b> 13 |                                          |                                  |                                                                                                    |                              |                                                |     |
| Disciplinas sem pré-requisitos  | • 14        |                                          |                                  |                                                                                                    |                              |                                                |     |
|                                 | 15          |                                          |                                  |                                                                                                    |                              |                                                |     |
|                                 | 16          |                                          |                                  |                                                                                                    |                              |                                                |     |
|                                 | 17          |                                          |                                  |                                                                                                    |                              |                                                |     |
|                                 | 18          |                                          |                                  |                                                                                                    |                              |                                                |     |
|                                 | 19          |                                          |                                  |                                                                                                    |                              |                                                |     |
|                                 | 20          |                                          |                                  |                                                                                                    |                              |                                                |     |
|                                 | 21          |                                          |                                  |                                                                                                    |                              |                                                |     |
|                                 | 22          |                                          |                                  |                                                                                                    |                              |                                                |     |
|                                 | \$ Alterar  | Prioridade 🔒 Comprov                     | rante 🔳 Outras Etapas            |                                                                                                    |                              |                                                |     |

Após fazê-lo, você será direcionado à uma tela onde será possível consultar as etapas do pedido de matrícula atual e de pedidos de matrícula anteriores:

| Etapas de matrícula 2021/2 E                                               | NEL (2021/2)                                |
|----------------------------------------------------------------------------|---------------------------------------------|
| Pedido em 28/07/2021 - 10:56<br><b>1ª etapa</b><br>Liberada para Matrícula | ➡ Comprovante<br>De 28/07/2021 à 05/08/2021 |
|                                                                            |                                             |
| Etapas de matrícula - ENEL -                                               | 2021 (2021/1)                               |

Caso seja uma etapa que ainda está em andamento, será possível consultar o comprovante do seu pedido naquela etapa.

Porém, se a etapa já estiver finalizada, é possível consultar as informações pertinentes a ela. Para isso, basta clicar no botão "**Resultado**" na etapa que deseja visualizar. Após clicar, será exibido um documento com as informações daquela etapa:

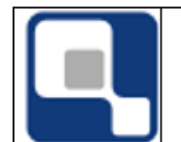

Manual de Pedido de Matrícula pelo QAcadêmico WEB

|                                                                              |                                                                                                    | GER                                                                                    | CAMF<br>ÊNCIA DE<br>Pedidos d | PUS<br>GESTÃO<br>de Matrícu | EDUC/<br>la - Al   | ACIONAL<br>unos                    |                                      |            |
|------------------------------------------------------------------------------|----------------------------------------------------------------------------------------------------|----------------------------------------------------------------------------------------|-------------------------------|-----------------------------|--------------------|------------------------------------|--------------------------------------|------------|
| Filtro<br>Institu<br>E tapa<br>Matri<br>Config<br>E tapa<br>Ano le<br>Peri o | os Utilizados pa<br>uição: Campus matri<br>1ª etapa de matri<br>guração: Etapas<br>1ª etapa de matri<br>etivo: 2021<br>do letivo: 1 | ara Gerar este Relatório:<br>icula<br>de matricula - ENEL - 2021<br>icula              |                               |                             |                    |                                    |                                      |            |
| Etapa: 1ª                                                                    | etapa de matríc                                                                                                    | ula                                                                                    |                               |                             |                    |                                    |                                      |            |
| Aluno:                                                                       |                                                                                                    |                                                                                        |                               | Co                          | ef. Rei            | nd.: 87,27                         | Finalista: Não                       | Período: 2 |
| Diário                                                                       | Disciplina                                                                                                    |                                                                                        | Turma                         | Period                      | Situaç             | ão I                               | Motivo                               |            |
| 340181<br>MAT                                                                | NC.20 - Cálculo II<br>[Seg 08:50~10:29 S<br>Disciplina Periodi:                                                                     | eg 10:50~12:30 Qui 10:50~12:30]<br>zada                                                | ENEL.2D                       | Sim                         | Aceito             | /<br>2º periodo (EN<br>Obrigatória | Aceito por estar Periodiz<br>EL.2D)  | ado        |
| 340183<br>MAT                                                                | EnEl3 - Física Geral<br>[Ter 07:00~08:39 Te<br>Disciplina Periodi:                                                                  | <br>r 08:50~10:29 Sex 07:50~08:39 Sex 08:50~09:39]<br>zada                             | ENEL.2D                       | Sim                         | Aceito             | /<br>2º periodo (EN<br>Obrigatória | Aceito por estar Periodizi<br>EL.2D) | ado        |
| 340182<br>MAT                                                                | 8.232 - Circuitos Elé<br>[Ter 10:50~12:30 Qu<br>Disciplina Periodi:                                                                 | tricos I (Engenharia Elétrica 20081)<br>ua 08:50~09:39 Qui 09:40~10:29]<br>zada        | ENEL.2D                       | Sim                         | Aceito             | /<br>2º periodo (EN<br>Obrigatória | Aceito por estar Periodiz<br>EL.2D)  | ado        |
| 340179<br>MAT                                                                | NC.17 - Álgebra Lin<br>[Seg 07:00~08:39 Q<br>Disciplina Periodi:                                                                    | ear<br>wi 07:00~08:39]<br>zada                                                         | ENEL.2D                       | Sim                         | Aceito             | /<br>2º periodo (EN<br>Obrigatória | Aceito por estar Periodiz<br>EL.2D)  | ado        |
| 340180<br>MAT                                                                | 8.224a - Algoritmos<br>[Qua 07:00~08:39 G<br>Disciplina Periodi:                                                                    | e Estruturas de Dados (Engenharia Elétrica<br>(ua 09:40~10:29 Qui 08:50~09:39]<br>zada | ENEL.2D                       | Sim                         | Aceito             | /<br>2º periodo (EN<br>Obrigatória | Aceito por estar Periodizi<br>EL.2D) | ado        |
| 340184<br>MAT                                                                | EnEl4 - Projetos Apl<br>[Sex 10:50~12:30]<br>Disciplina Periodia                                                                    | icados I<br>zada                                                                       | ENEL.2D                       | Sim                         | Aceito             | /<br>2º periodo (EN<br>Obrigatória | Aceito por estar Periodiz<br>EL.2D)  | ado        |
| 340196<br>MAT                                                                | EnEl17 - Gerência d<br>[Ter 07:00~08:39 Qu<br>Conflito de horári                                                                    | e Projetos<br>ua 07:00~07:49]<br>o com o diário 340183 - ENEL.2D - Física Geral        | ENEL.6D                       | Não<br>o de matrícula       | Negado<br>já foi a | i<br>6º periodo (EN<br>Obrigatória | Recusado Conflito Horá<br>EL.6D)     | rios       |

# 5. INFORMAÇÕES FINAIS SOBRE O PEDIDO DE MATRÍCULA:

Mesmo após ter feito o seu pedido de matrícula e talvez até saído do Q-Acadêmico Web você poderá a qualquer tempo, dentro do prazo de ocorrência do pedido de matrícula já divulgado pela sua instituição, entrar novamente no sistema e realizar mudanças no seu pedido de matrícula, lembrando-se sempre de que é necessário

Se você não visualizar na lista de disciplinas disponíveis para pedido de matricula alguma disciplina que você pensa que deveria aparecer procure o Registro Escolar ou a Secretaria da sua instituição para que o setor verifique o ocorrido. Entre as razões para uma disciplina não aparecer como disponível está o fato de que disciplina necessita de cumprimento de outra(s) disciplina(s) como pré-requisito(s) e você ainda não o(s) cumpriu, ou pelo menos a nota de algum destes pré-requisitos que você já cursou não foi lançada ainda pelo professor que a ministrou.

Se o pedido de matrícula foi estipulado pela sua instituição de ensino como ocorrendo em várias etapas, ao final dos dias referente à primeira, o sistema encerrará os pedidos de matrícula e será feito o processamento desta etapa. Quando esta etapa for fechada você não mais verá a opção

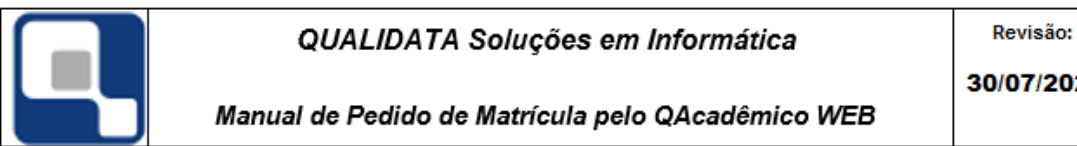

'Pedidos de Matrícula' na página inicial do Q-Acadêmico Web. No dia que estiver configurado para a abertura da segunda etapa do pedido de matricula a opção 'Pedidos de Matrícula' estará novamente disponível na página inicial e você poderá então realizar alterações no seu pedido de matrícula, inclusive retirando (a sua matrícula) de diários em que você havia conseguido vaga na etapa anterior. Este procedimento poderá ser repetido tantas vezes quanto for o número de etapas de pedido de matrícula estipulado pela sua instituição de ensino.